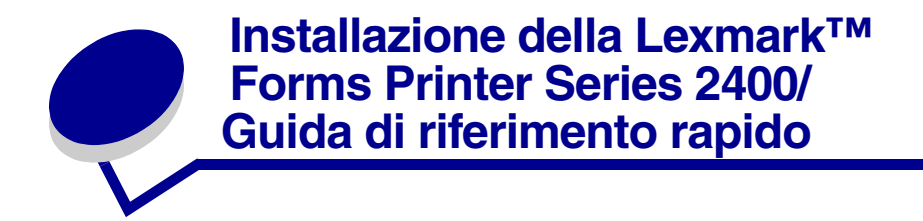

## Contenuto della confezione

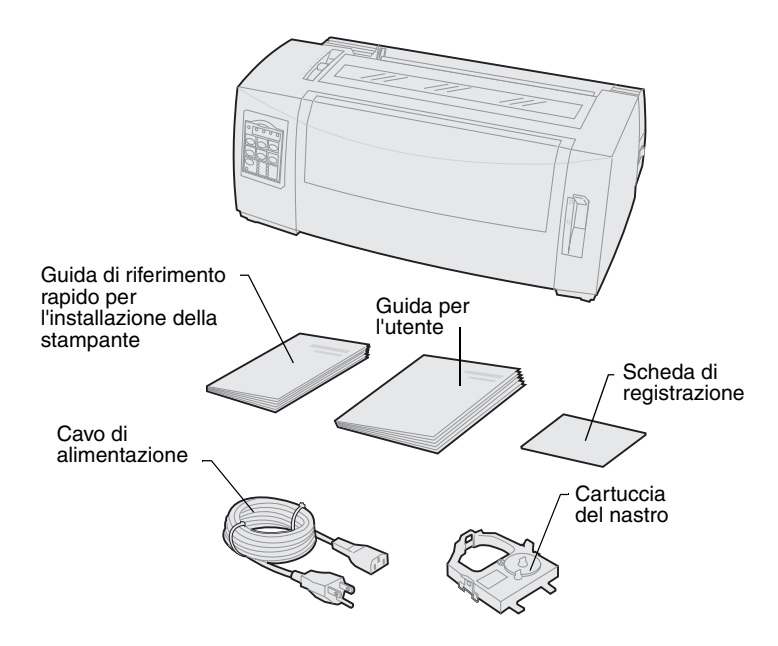

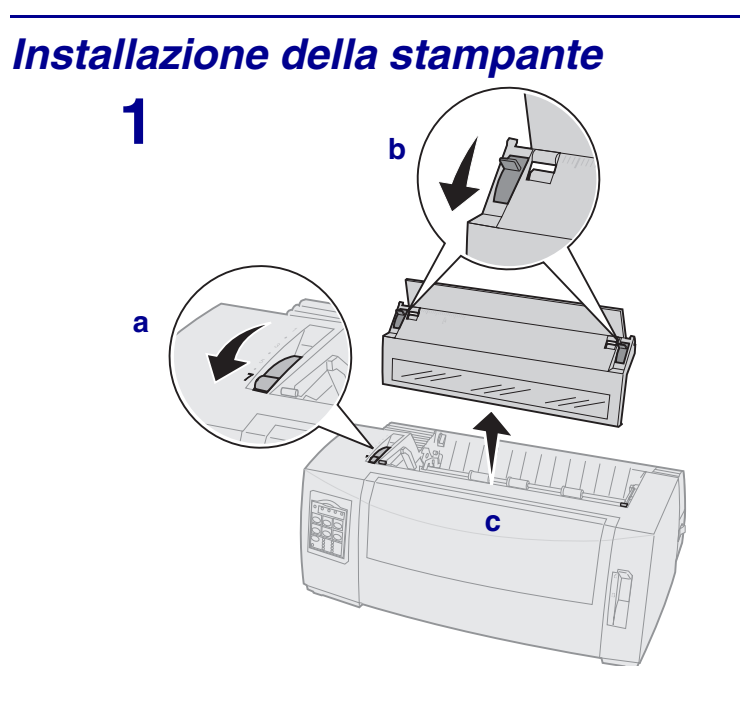

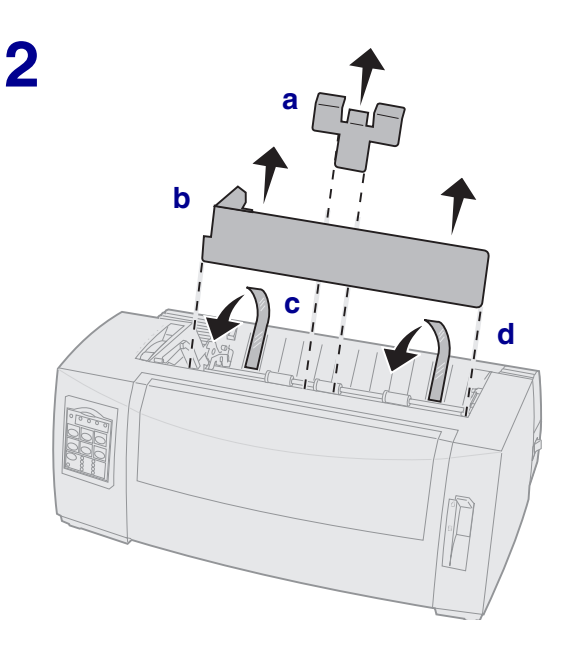

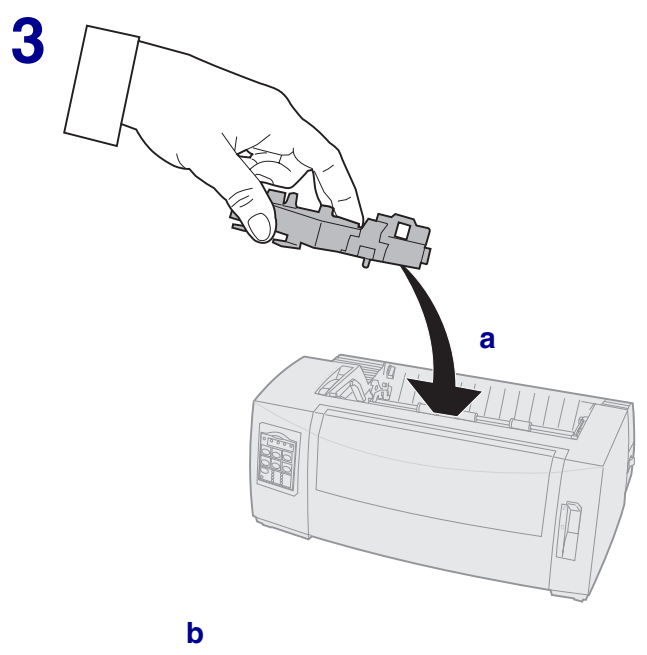

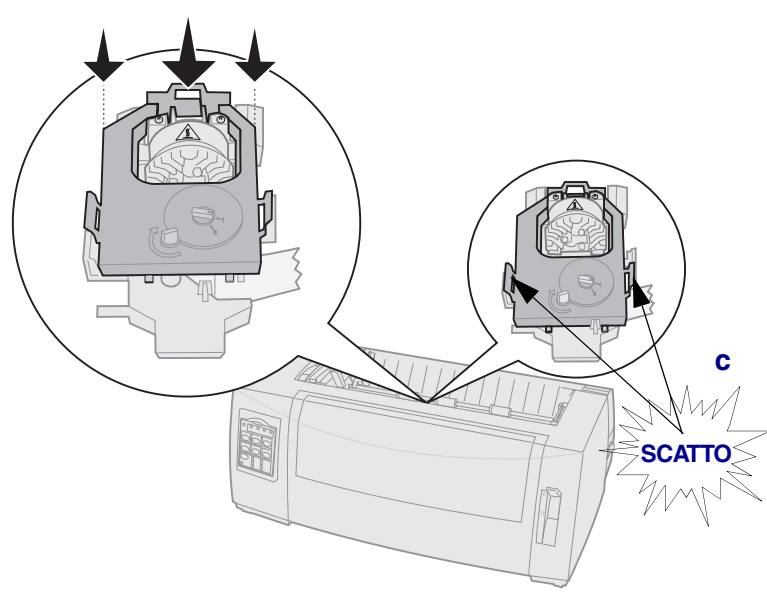

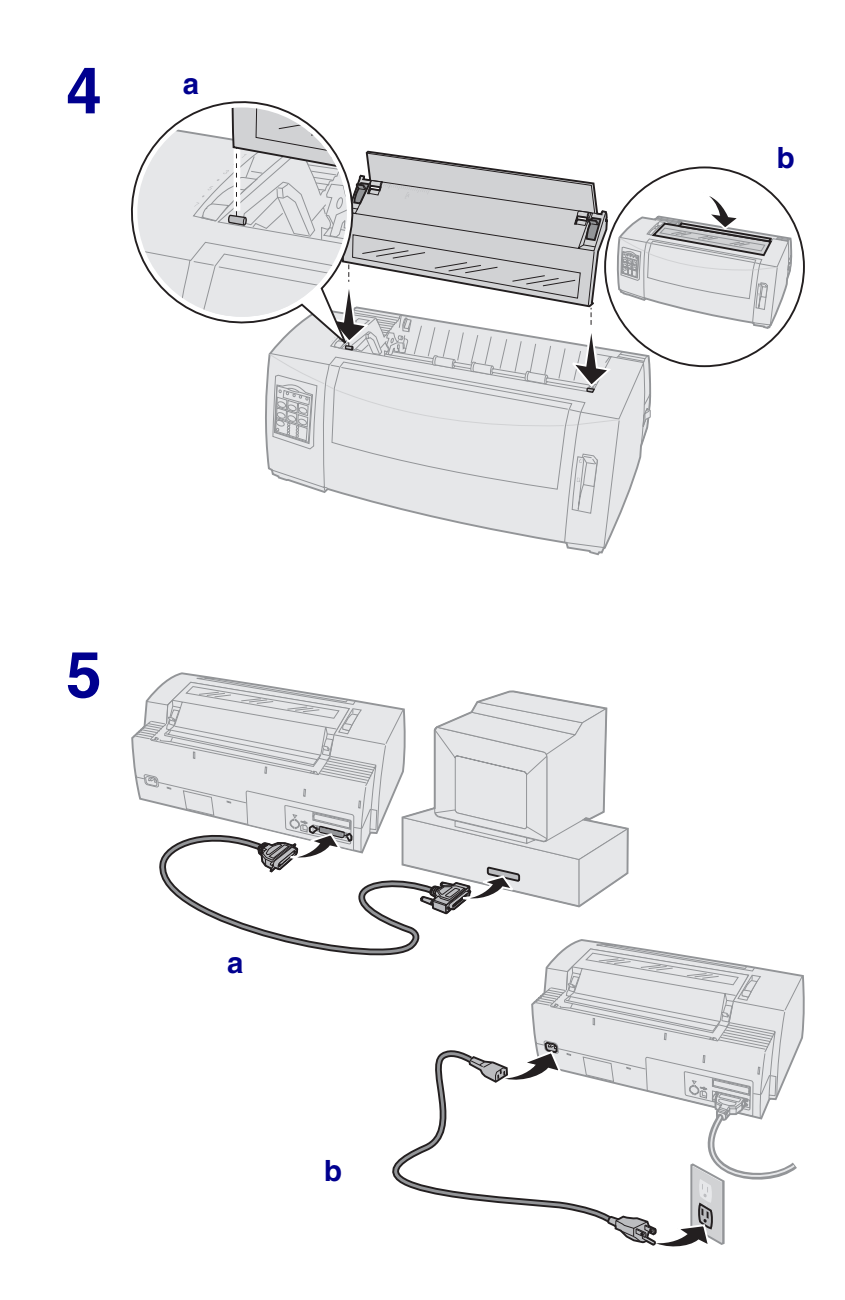

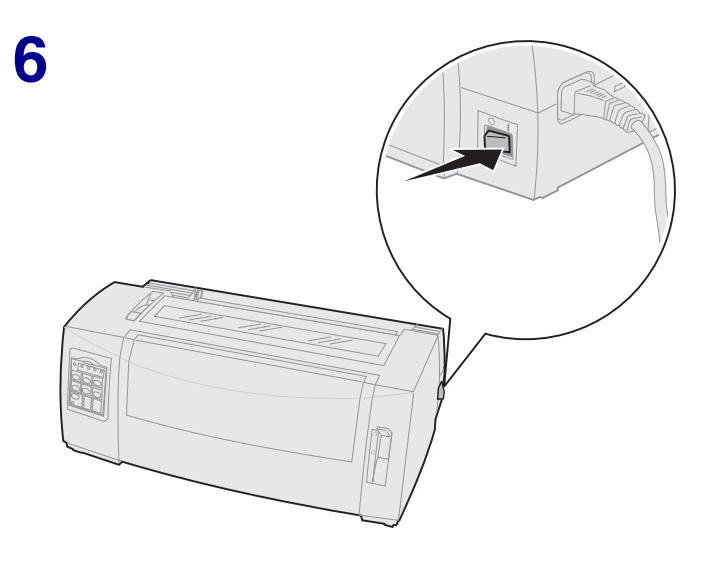

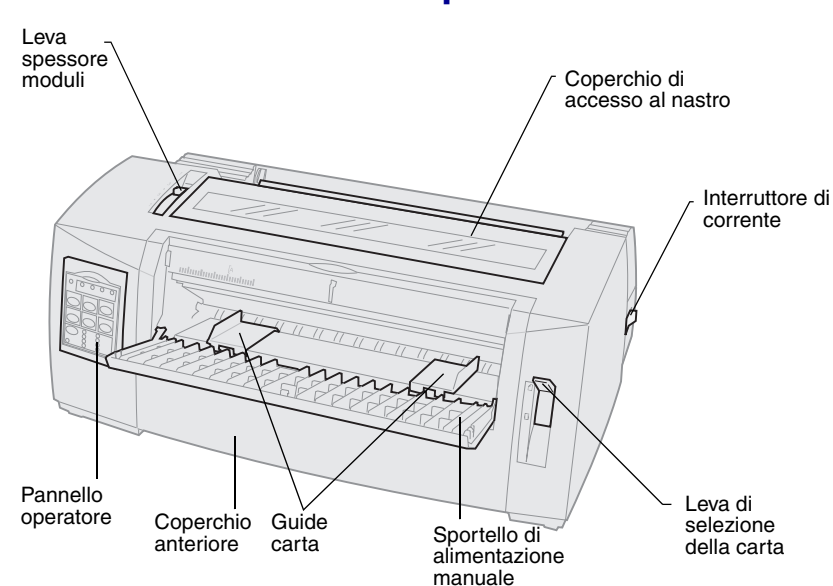

#### Vista posteriore della stampante

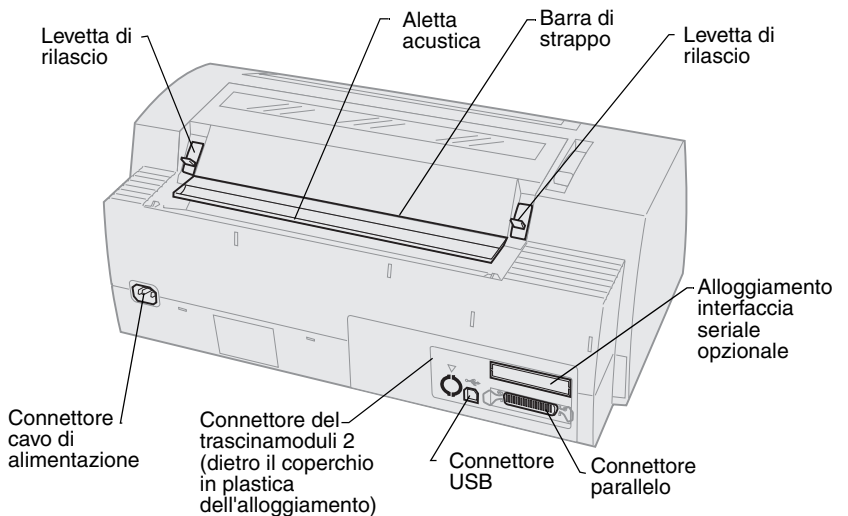

Vista anteriore della stampante

## Impostazione della leva dello spessore dei moduli

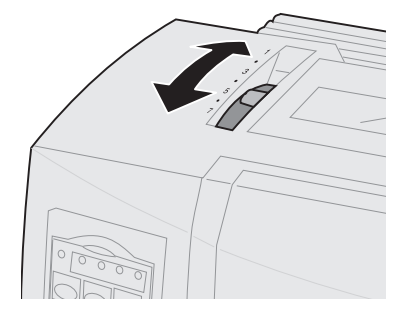

#### Spessore dei moduli per 2480/2481

| Tipo di carta      | Spessore<br>carta | Peso carta                                                                | Impostazione<br>leva spessore<br>moduli |
|--------------------|-------------------|---------------------------------------------------------------------------|-----------------------------------------|
| Fogli singoli      | Fine              | 56 g/m <sup>2</sup> modulo continuo<br>65 g/m <sup>2</sup> foglio singolo | 1                                       |
| Fogli singoli      | Normale           | 68 g/m²<br>75 g/m²                                                        | 1 o 2                                   |
|                    | Grosso            | 90 g/m²                                                                   | 2                                       |
| Moduli a più copie |                   | Modulo a 2 copie                                                          | 2 o 3                                   |
|                    |                   | Modulo a 3 copie                                                          | 3 o 4                                   |
|                    |                   | Modulo a 4 copie                                                          | 4 o 5                                   |
|                    |                   | Modulo a 5 copie                                                          | 506                                     |
|                    |                   | Modulo a 6 copie                                                          | 5, 6 0 7                                |
| Buste              |                   |                                                                           | 4, 5 o 6                                |

#### Nota:

- La qualità di stampa dipende dalla qualità del modulo a più copie e dall'ambiente operativo. In base alla carta utilizzata, una stampa eseguita a basse temperature può dare risultati scadenti.
- Con un'impostazione di 4 o superiore, la velocità di stampa risulta ridotta.

#### Spessore dei moduli per 2490/2491

| Tipo di carta                                                                                                    | Spessore carta | Peso carta                                                                | Impostazione<br>leva spessore<br>moduli |
|----------------------------------------------------------------------------------------------------|----------------|---------------------------------------------------------------------------|-----------------------------------------|
| Fogli singoli                                                                                                    | Fine           | 56 g/m <sup>2</sup> modulo continuo<br>65 g/m <sup>2</sup> foglio singolo | 1                                       |
| Fogli singoli                                                                                                    | Normale        | 68 g/m²<br>75 g/m²                                                        | 1 o 2                                   |
|                                                                                                    | Grosso         | 90 g/m²                                                                   | 2                                       |
| Moduli a più copie                                                                                                    |                | Modulo a 2 copie                                                          | 2 o 3                                   |
|                                                                                                    |                | Modulo a 3 copie                                                          | 3 o 4                                   |
|                                                                                                    |                | Modulo a 4 copie                                                          | 4, 5, 6 o 7                             |
| Buste                                                                                                    |                |                                                                           | 4,506                                   |
| <b>Nota:</b> La qualità di stampa dipende dalla qualità del modulo a più copie e dall'ambiente operativo. In base alla carta utilizzata, una stampa eseguita a basse temperature può dare risultati scadenti. |                |                                                                           |                                         |

## Caricamento della carta

# Caricamento di moduli continui tramite il trascinamoduli a spinta

- 1 Premere AvanzMod per svuotare il percorso carta.
- 2 Impostare la leva dello spessore dei moduli.

Per ulteriori informazioni, vedere "Impostazione della leva dello spessore dei moduli" a pagina 7.

- **3** Per i moduli continui, spostare la leva di selezione della carta verso il basso [].
- 4 Tirare verso di sé il coperchio anteriore e sollevarlo.

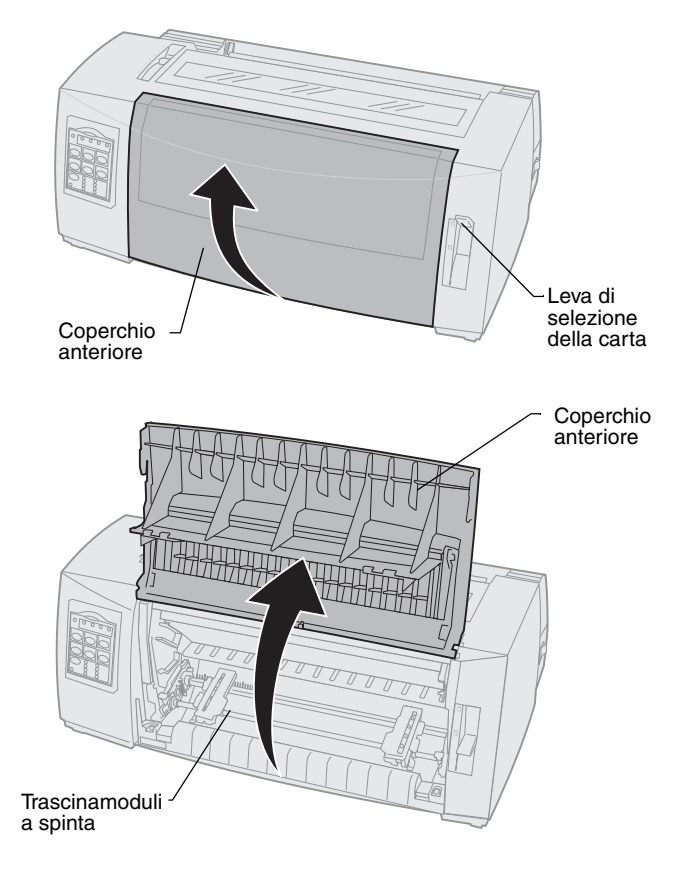

**5** Sollevare le leve di bloccaggio destra e sinistra per sbloccare i trascinamoduli.

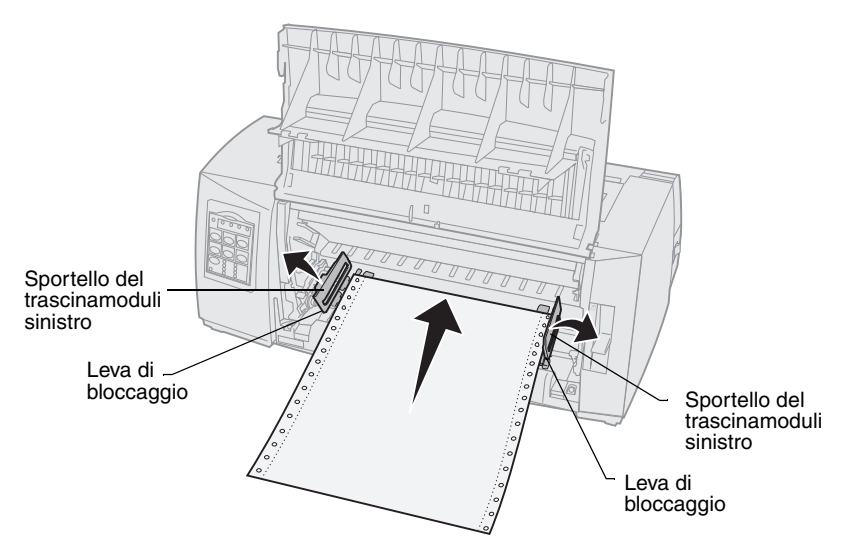

- 6 Aprire gli sportelli dei trascinamoduli destro e sinistro.
- 7 Inserire i fori di trascinamento della carta nel secondo o terzo perno dei trascinamoduli.

Se necessario, regolare i trascinamoduli per adattarli alla larghezza della carta.

- 8 Chiudere gli sportelli dei trascinamoduli destro e sinistro.
- 9 Impostare il margine sinistro.

Spostare il trascinamoduli per allinearlo al margine sinistro della carta, con il simbolo **[A** impresso sulla piastra posteriore.

Se il trascinamoduli sinistro viene mantenuto a sinistra del fermo in gomma, la carta inserita nel trascinamoduli a spinta rimane all'interno dell'area del sensore.

- 10 Abbassare la leva di bloccaggio del trascinamoduli sinistro.
- **11** Regolare il trascinamoduli destro per evitare spostamenti della carta e chiudere la leva di bloccaggio destra.
- 12 Chiudere il coperchio anteriore.
- 13 Premere Carica/Scarica per caricare la carta all'inizio modulo corrente.
- **14** Premere Avvio/Arr. per mettere in linea la stampante.

#### Caricamento manuale di fogli singoli o buste

- 1 Svuotare il percorso carta.
- 2 Se al momento sono caricati moduli continui, strappare i moduli utilizzati e premere **Carica/Scarica** per scaricare i moduli restanti.

La spia Fine carta lampeggia.

3 Impostare la leva dello spessore dei moduli

Per ulteriori informazioni, vedere "Impostazione della leva dello spessore dei moduli" a pagina 7.

- 4 Per i fogli singoli, spostare la leva di selezione della carta verso l'alto (].
- **5** Aprire lo sportello di alimentazione manuale.
- 6 Impostare il margine sinistro.

Spostare la guida carta in modo che la posizione di inizio stampa sia allineata al simbolo **[A** impresso sulla guida del margine.

- 7 Inserire un foglio singolo o una busta in modo che il bordo aderisca alla guida carta sinistra.
- 8 Spostare la guida carta destra fino a farla aderire al bordo destro della carta.
- 9 Inserire la carta nella stampante finché la spia Fine carta non smette di lampeggiare.
  - a Se la funzione di caricamento automatico dei fogli singoli è **abilitata**, la carta viene caricata automaticamente all'inizio modulo.
  - b Se la funzione di caricamento automatico dei fogli singoli è disabilitata, premere AvanzMod.
- **10** La stampante è in linea (la spia Pronta rimane **accesa**).

In caso contrario, premere **Avvio/Arr.** finché la spia Pronta non rimane **accesa**.

## Utilizzo del pannello operatore

#### Livello 1

| Pulsante                                                                                                    | Funzione                                                                                                    |                                                                           |
|----------------------------------------------------------------------------------------------------|----------------------------------------------------------------------------------------------------|---------------------------------------------------------------------------|
| Avvio/Arr.                                                                                                    | Mette la stampante in linea (spia Pronta <b>accesa</b> ) e fuori<br>linea (spia Pronta <b>spenta</b> ).                                                                           |                                                                           |
| AvanzRiga                                                                                                    | Fa avanzare la carta di una riga.<br>Tenendo premuto il pulsante <b>AvanzRiga</b> , la carta<br>avanza di 5 micro movimenti e torna in modalità<br>continua.                      |                                                                           |
| AvanzMod                                                                                                    | Fa avanzare la carta all'inizio modulo successivo.                                                                                                    |                                                                           |
| Strappo                                                                                                    | Alterna la carta fra Strappo e Inizio modulo.                                                                                                    |                                                                           |
| Carica/Scarica                                                                                                    | Carica la carta all'inizio modulo corrente oppure la scarica nella posizione di parcheggio.                                                                                       |                                                                           |
| Trascinamoduli                                                                                                    | Passa dal trascinamoduli 1 al trascinamoduli 2, se installato.                                                                                                    |                                                                           |
| <ul> <li>Font</li> <li>Nota:</li> <li>Premendo<br/>ripetutamente il<br/>pulsante Font, si<br/>scorre l'elenco dei<br/>font disponibili.<br/>Continuando a<br/>premere Font in un<br/>secondo<br/>passaggio, le<br/>selezioni dei font<br/>vengono bloccate.</li> <li>Questa<br/>impostazione va<br/>perduta quando la<br/>stampante viene<br/>spenta e riaccesa.</li> </ul> | Selezionare uno degli stili di font<br>residenti:<br>2480/2481<br>• Veloce<br>• Bozza<br>• Gothic<br>• Courier<br>2490/2491<br>• Courier<br>• Prestige<br>• Gothic<br>• Presentor | <ul> <li>Orator</li> <li>Script</li> <li>Bozza</li> <li>Veloce</li> </ul> |

dati con la stampante in linea (spia Pronta accesa).

#### Livello 2

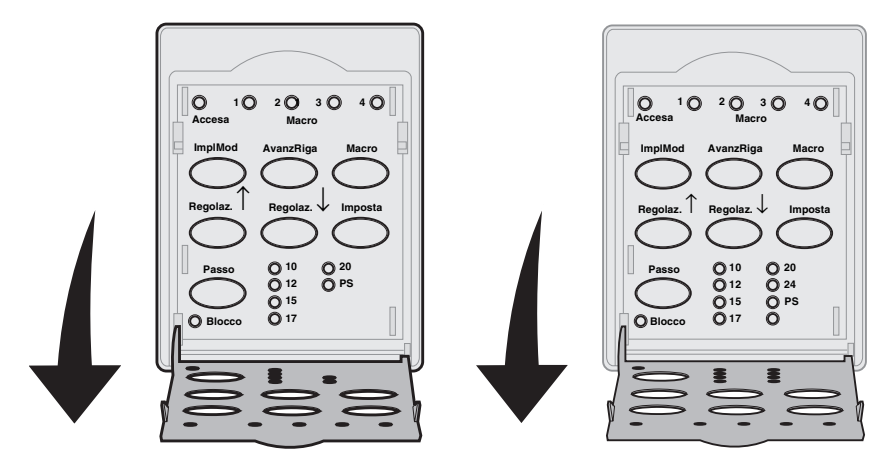

| Pulsante   | Funzione                                                                                                    |
|------------|----------------------------------------------------------------------------------------------------|
| ImplMod    | Imposta l'inizio modulo. Per Inizio modulo si intende<br>la posizione della prima riga stampata sulla pagina.                                                           |
| AvanzRiga  | Fa avanzare la carta di una riga.                                                                                                    |
|            | Tenendo premuto il pulsante <b>AvanzRiga</b> , la carta<br>avanza di 5 micro movimenti e torna nella modalità di<br>alimentazione continua.                             |
| Macro      | Consente di scegliere tra quattro formati di<br>documento. Per ulteriori informazioni, vedere<br>"Utilizzo della modalità di impostazione" nella Guida<br>per l'utente. |
| Regolaz. ↑ | Carica la carta verso l'alto con:<br>• incrementi di 1/72 di pollice (modelli 2480/2481)<br>• incrementi di 1/90 di pollice (modelli 2490/2491)                         |
|            | Tenendo premuto il pulsante <b>Regolaz.</b> 1, la carta avanza con micro movimenti e torna nella modalità di alimentazione continua.                                    |
|            | Utilizzare <b>Regolaz.</b> ↑ per regolare l'inizio modulo.                                                                                                    |

| Pulsante                                                                                                    | Funzione                                                                                                    |
|----------------------------------------------------------------------------------------------------|----------------------------------------------------------------------------------------------------|
| Regolaz. ↓                                                                                                    | <ul> <li>Carica la carta verso il basso con:</li> <li>incrementi di 1/72 di pollice (modelli 2480/2481)</li> <li>incrementi di 1/90 di pollice (modelli 2490/2491)</li> <li>Tenendo premuto il pulsante <b>Regolaz.</b> ↓, la carta avanza con micro movimenti e torna nella modalità di alimentazione continua.</li> <li>Utilizzare <b>Regolaz.</b> ↓ per regolare l'inizio modulo.</li> </ul> |
| Imposta                                                                                                    | Accede alla modalità di impostazione. Consente di<br>modificare i valori e le modalità predefinite per il<br>funzionamento della stampante.                                                                                                    |
| Passo<br>Nota:<br>• Premendo<br>ripetutamente Passo<br>si scorre l'elenco dei<br>passi disponibili.<br>Continuando a<br>premere Passo in un<br>secondo passaggio, le<br>selezioni dei passi<br>vengono bloccate. | <ul> <li>Imposta il passo del carattere su 10 cpi, 12 cpi, 15 cpi, 17 cpi, 20 cpi o spaziatura proporzionale.</li> <li>Nota: <ul> <li>Nei modelli 2490/2491 è disponibile anche il passo da 24 cpi.</li> <li>La stampa veloce supporta solo i passi 10, 12 e 15.</li> </ul> </li> </ul>                                                                                                    |
| Questa impostazione<br>va perduta quando la<br>stampante viene<br>spenta e riaccesa.     Nota: Alcune funzioni potr<br>dati con la stampante in lin                                                              | ebbero risultare disattivate durante l'elaborazione dei<br>ea (spia Pronta <b>accesa</b> ).                                                                                                    |

## Inizio modulo

## Impostazione dell'inizio modulo per i moduli continui in modalità di spinta

L'inizio modulo può essere impostato da -1 pollice (-25 mm) fino a 14 pollici (350 mm) dal bordo superiore del modulo continuo.

- Nota: Questo metodo può essere utilizzato anche per impostare l'inizio modulo dei moduli continui caricati nell'alimentatore trascinamoduli 2 (opzionale).
- 1 Svuotare il percorso carta.

Se la spia Fine carta è **spenta**, strappare i moduli in eccesso e premere **Carica/Scarica**.

Premere AvanzMod per estrarre un foglio singolo.

- 2 Spostare la leva di selezione della carta sulla posizione per moduli continui [].
- **3** Inserire i moduli continui nei perni di alimentazione del trascinamoduli a spinta o del trascinamoduli 2, se desidera utilizzare tale opzione.
- 4 Rimuovere il coperchio di accesso al nastro.
- 5 Premere Carica/Scarica. La spia Fine carta si spegne.

- 6 Aprire il coperchio del pannello operatore sul secondo livello.
- 7 Premere un pulsante di spostamento della carta (AvanzRiga, Regolaz. ↑, Regolaz. ↓) per allineare l'inizio modulo desiderato alle righe orizzontali (riportate sulla piastra di stampa).

L'illustrazione mostra la posizione delle righe orizzontali sui due lati della piastra metallica di stampa. Utilizzare tali righe come punto di riferimento per l'impostazione dell'inizio modulo. La parte inferiore di un carattere stampato risulterà allineata alle righe orizzontali.

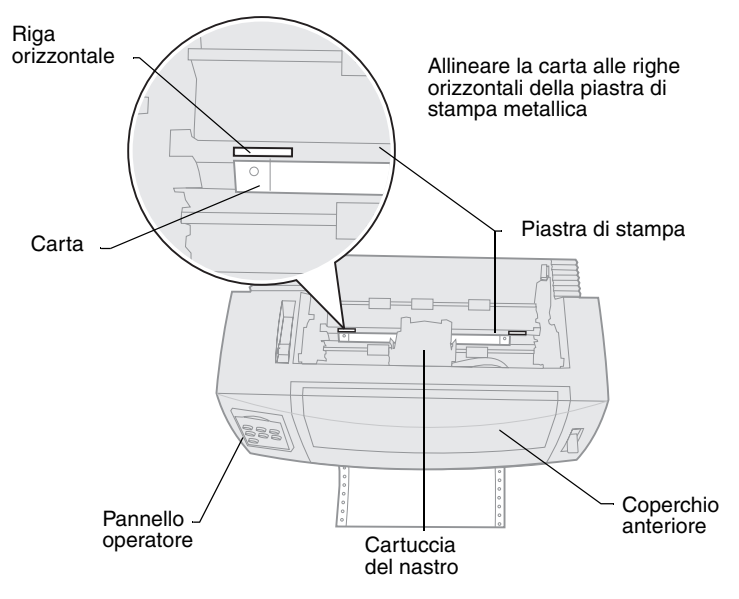

#### Vista dall'alto della stampante

- 8 Premere **ImpIMod** per impostare e salvare l'inizio del modulo.
- 9 Chiudere il coperchio del pannello operatore.
- **10** Per verificare il nuovo inizio modulo, premere **Carica/Scarica** per scaricare i moduli continui, quindi premerlo nuovamente per ricaricarli.

I moduli continui vengono caricati fino all'impostazione corrente di Inizio modulo.

- 11 Reinstallare il coperchio di accesso al nastro.
- **12** Premere **Avvio/Arr.** per mettere la stampante in linea.

#### Impostazione dell'inizio modulo per fogli singoli o buste

L'inizio modulo può essere impostato da -1 pollice (-25 mm) fino a 22 pollici (550 mm) dal bordo superiore del foglio singolo.

1 Premere **AvanzMod** per svuotare il percorso carta.

Se la spia Fine carta è **spenta**, strappare i moduli in eccesso e premere **Carica/Scarica**.

- 2 Spostare la leva di selezione della carta sulla posizione per fogli singoli
- **3** Caricare un foglio singolo o una busta nello sportello di alimentazione manuale.
- 4 Se la funzione di caricamento automatico dei fogli singoli è **abilitata**, la stampante porta il foglio o la busta in corrispondenza dell'inizio modulo corrente.

In caso contrario, quando la spia **Fine carta** si **spegne**, premere **AvanzMod**.

- 5 Aprire il pannello operatore sul secondo livello.
- 6 Premere un pulsante di spostamento della carta (AvanzRiga, Regolaz. ↑, Regolaz. ↓) per allineare l'inizio modulo desiderato alle righe orizzontali (riportate sulla piastra di stampa).
- 7 Premere ImpIMod per impostare e salvare l'inizio del modulo.
- 8 Chiudere il coperchio del pannello operatore.
- 9 Premere Avvio/Arr. per mettere la stampante in linea.

# Passaggio da moduli continui a fogli singoli o buste

La funzione **Carica/Scarica** consente di scaricare i moduli continui in modo da poter inserire fogli singoli o buste nello sportello di alimentazione manuale per stampare o caricare la carta fino all'inizio modulo corrente.

- 1 Controllare che il trascinamoduli sia in posizione di spinta.
- 2 Strappare il modulo continuo nella zona tratteggiata.
- **3** Per i moduli continui, spostare la leva di selezione della carta verso il basso []].
- 4 Premere Carica/Scarica.

Il modulo continuo esce dal percorso carta. La spia Fine carta lampeggia e viene emesso un allarme acustico di fine carta.

5 Per i fogli singoli, spostare la leva di selezione della carta verso l'alto 📋.

## Stampa di una pagina di prova

- **1** Accendere la stampante.
- 2 Caricare la carta.
- **3** Regolare le guide destra e sinistra per adattarle alla carta.
- **4 Spegnere** la stampante.
- **5 Riaccendere** la stampante tenendo premuto il pulsante **Font** fino a che le spie del pannello operatore non iniziano a lampeggiare.
- 6 Rilasciare il pulsante Font.

Viene stampata una pagina di prova.

© Copyright 1993, 2000 Lexmark International, Inc.

Lexmark è un marchio commerciale di Lexmark International, Inc., registrato negli Stati Uniti e/o in altri paesi.

6/00